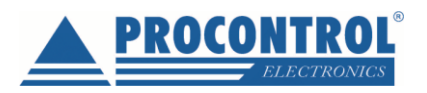

## PROCONTROL

# **IPThermo SBC-301 széria**

használata Zabbix 4.0 LTS szoftverrel

A szoftver segítségével készíthet naplót, listát a mért értékekről.

A szoftverrel beállíthatunk pl. **email riasztásokat**, illetve **alsó és felső küszöbértékeket**, mely hőmérsékletek átlépésekor pl. emailben riasztást küldjön a rendszer. A rendszerben több riasztást, eseményt is fel lehet venni igény szerint. Alábbi példa végigvezet azon, hogyan állítsa be: **"Ha a hőmérséklet 35 fok fölé emelkedik, küldjön emailt X felhasználónak"** 

Felvihető riasztás, beavatkozás mint komplex esemény. A kiváltó okát, a feltételt és a riasztás formáját külön-külön kell felvenni, majd a már felvett elemeket egymással összerendelni. Az elemek így többször is felhasználhatóak, rugalmas rendszer hozható létre.

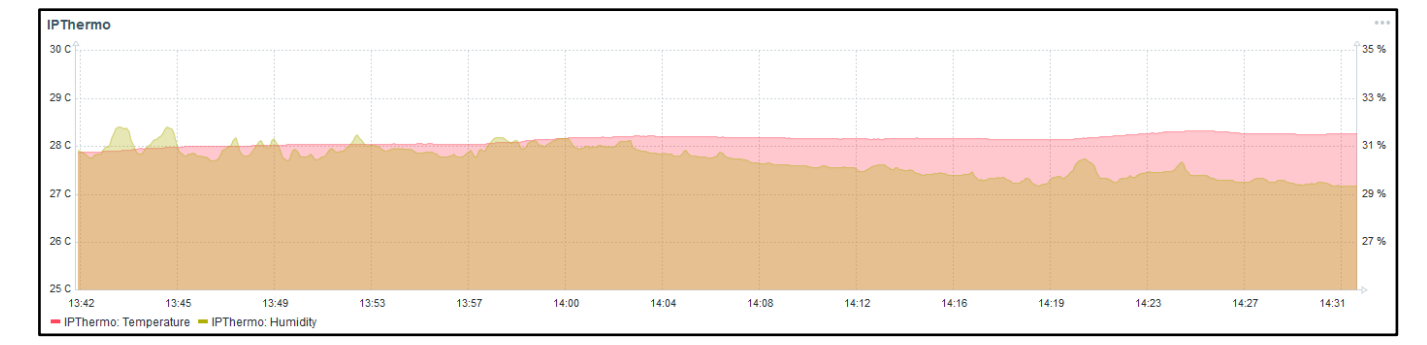

A szoftver segítségével a mért adatokat megjelenítheti összesítve egy idő alapú grafikonon.

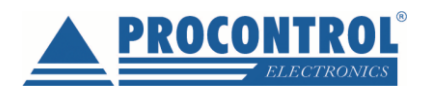

### Tartalom

| IPThermo manuális hozzáadása az eszközök listájához               | 3  |
|-------------------------------------------------------------------|----|
| IPThermo SNMP beállítása                                          | 5  |
| IPThermo riasztások beállítása                                    | 8  |
| IPThermo Dashboard avagy a grafikonok beállítása                  | 13 |
| IPThermo Napló, a gyűjtött adatok listázása, táblázatba rendezése | 15 |
| Kapcsolat a gyártóval                                             | 17 |

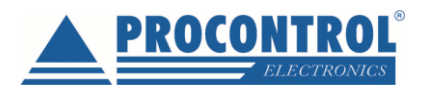

## IPThermo manuális hozzáadása az eszközök listájához

A Zabbix szoftver automatikusan nem találja meg a Procontrol IPThermo készüléket, ezért azt az IP cím ismeretében manuálisan hozzá kell adni a hálózathoz.

1. Lépjünk a **Configuration** (Beállítás) menü **Host** fülére.

| ZABBIX Monitoring Inventory Repo        | orts Configuration Administration            |
|-----------------------------------------|----------------------------------------------|
| Host groups Templates Hosts Maintenance | Actions Event correlation Discovery Services |
| Global view                             |                                              |
| All dashboards / Global view            |                                              |
| System information                      | Problems by severity                         |
| Parameter                               | Value Details Host group A Disas             |
| Zabbix server is running                | Yes localhost:10051 Zabbix servers           |

2. Majd kattintsunk a Create host gombra.

| ZABBIX Monitoring Inventory Reports Configur          | ation Administration                |        | Q 😡 Support 🗷 Shar         | re ? 💄 🕛      |
|-------------------------------------------------------|-------------------------------------|--------|----------------------------|---------------|
| Host groups Templates Hosts Maintenance Actions Event | correlation Discovery Services      |        |                            | Zabbix        |
| Hosts                                                 |                                     |        | Group Linux servers 🗸 Crea | e host Import |
|                                                       |                                     |        |                            | Filter 🝸      |
| Name                                                  | DNS                                 |        | ]                          |               |
| Monitored by                                          | Any Server Proxy IP                 |        | ]                          |               |
|                                                       | Port                                |        |                            |               |
|                                                       | Apply Reset                         |        |                            |               |
| □ Name ▲ Applications Items Triggers Graph            | s Discovery Web Interface Templates | Status | Availability Agent en      | cryption Info |

3. Adjuk meg a Host nevét (tetszőleges), adjuk hozzá a Linux servers csoportot, majd a Remove gombbal töröljük a felajánlott Agent interface-t.

٦

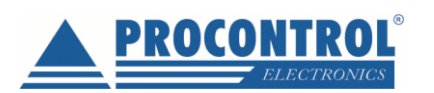

| * Host name      | IPThermo                                                 |          |                 |         |
|------------------|----------------------------------------------------------|----------|-----------------|---------|
| Visible name     |                                                          |          |                 |         |
| * Groups         | Linux servers 🗙                                          |          | Select          |         |
|                  | type here to search * At least one interface must exist. |          |                 |         |
| Agent interfaces | IP address                                               | DNS name | Connect to Port | Default |
|                  | 127.0.0.1                                                |          | IP DNS 10050    | Remove  |
|                  | Add                                                      |          |                 |         |
| SNMP interfaces  | Add                                                      |          |                 |         |
| JMX interfaces   | Add                                                      |          |                 |         |
| IPMI interfaces  | Add                                                      |          |                 |         |

4. Adjunk hozzá egy **SNMP interface**-t az eszköz IP címével, állítsuk be a 161-es Port-ot, és mentsük el a Hostot.

| Agent interfaces   | IP address DNS name Connect to Port Default Add |
|--------------------|-------------------------------------------------|
| SNMP interfaces    | IP DNS 161 Remove<br>Use bulk requests<br>Add   |
| JMX interfaces     | Add                                             |
| IPMI interfaces    | Add                                             |
| Description        |                                                 |
| Monitored by proxy | (no proxy) 🗸                                    |
| Enabled            |                                                 |
|                    | ANA Cancel                                      |

Miután készen vagyunk a Host létrehozásával, még be kell állítani az SNMP-t.

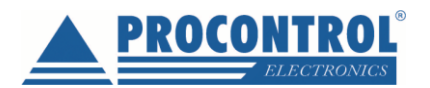

### IPThermo SNMP beállítása

1. Kattintsunk a felvett Host sorában található Items gombra.

| ZABBIX Monitoring Inventory Reports Configuration Administration                                                                            | 🔍 O Support IZ Share ? 💄 🕛                |
|----------------------------------------------------------------------------------------------------|-------------------------------------------|
| Host groups Templates Hosts Maintenance Actions Event correlation Discovery Services                                                        | Zabbix                                    |
| Host added                                                                                                    | ×                                         |
| Hosts                                                                                                    | Group all Create host Import              |
|                                                                                                    | Filter 🏹                                  |
| Name DNS                                                                                                    |                                           |
| Monitored by Any Server Proxy IP                                                                                                    |                                           |
| Port                                                                                                    |                                           |
| Apply Reset                                                                                                    |                                           |
| Name ▲         Applications         Items         Triggers         Graphs         Discovery         Web         Interface         Templates | Status Availability Agent encryption Info |
| IPThermo Applications Ingres Triggers Graphs Discovery Web 192.168.0.250: 161                                                               | Enabled ZBX SNMP JMX IPMI NONE            |

#### 2. Majd adjunk hozzá egy újat.

|                                      | rentory Reports Con     | figuration Admini     | stration        |                     |                     |      |                             | Q O Sup | port Z | Share     | ? 📫         | ц,     |
|--------------------------------------|-------------------------|-----------------------|-----------------|---------------------|---------------------|------|-----------------------------|---------|--------|-----------|-------------|--------|
| Host groups Templates Hosts          | Maintenance Actions E   | event correlation Dis | covery Services |                     |                     |      |                             |         |        |           | :           | Żabbix |
| Items                                |                         |                       |                 |                     |                     |      |                             |         |        | 1         | Creath      | tem    |
| All hosts / IPThermo Enabled ZE      | X SNMP JMX IPMI Applica | tion Items rigg       | jers Graphs Dis | scovery rules Web s | cenarios            |      |                             |         |        |           | Filter      | V      |
| Host group                           | type here to search     | Select                | Type all        | ~                   | Type of information | all  | <ul> <li>✓ State</li> </ul> | all 🗸   |        |           |             |        |
| Host                                 | IPThermo 🗙              | Select Upd            | late interval   |                     | History             |      | Status                      | all 🗸   |        |           |             |        |
| Application                          |                         | Select                |                 |                     | Trends              |      | Triggers                    | all 🗸   | ·      |           |             |        |
| Name                                 |                         |                       |                 |                     |                     |      | Template                    | all     | $\sim$ |           |             |        |
| Key                                  |                         |                       |                 |                     |                     |      | Discovery                   | all     | $\sim$ |           |             |        |
|                                      |                         |                       |                 | Apply R             | eset                |      |                             |         |        |           |             |        |
| Subfilter affects only filtered data |                         |                       |                 |                     |                     |      |                             |         |        |           |             |        |
| Wizard Name 🔺                        | Triggers                | Key                   | Interval        | History             | Trends              | Туре | Applications                | s       | tatus  |           | Info        |        |
|                                      |                         |                       |                 | No data four        | nd.                 |      |                             |         |        |           |             |        |
|                                      |                         |                       |                 |                     |                     |      |                             |         |        | Displayin | g 0 of 0 fo | und    |
| 0 selected Enable Disable            | Check now Clear his     |                       | lass update De  | elete               |                     |      |                             |         |        |           |             |        |

#### 3. Töltsük ki a beállításokat a következők szerint:

| Name:                              | Temperature (tetszőleges);                                                                 |
|------------------------------------|--------------------------------------------------------------------------------------------|
| Туре:                              | SNMPv1 agent;                                                                              |
| Key:                               | 192.168.0.250_Temperature (tetszőleges, de figyelni kell rá, hogy nem lehet két Item ugyan |
| azzal kulccsal, még ha másik Host- | -hoz tartozik is) a helyes <u>Key</u> forma;                                               |
| SNMP OID:                          | 1.3.6.1.4.1.13125.2.1.0;                                                                   |
| SNMP community:                    | public;                                                                                    |
| Port:                              | 161;                                                                                       |
| Type of information:               | Numeric (float);                                                                           |
| Units:                             | C (tetszőleges);                                                                           |

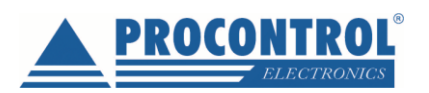

| ZABBIX Monitoring Inve           | entory Reports Configuration Administration                                    | Q | O Support | Z Share | ? | <u>و</u> | , ^ |
|----------------------------------|--------------------------------------------------------------------------------|---|-----------|---------|---|----------|-----|
| Host groups Templates Hosts M    | Aaintenance Actions Event correlation Discovery Services                       |   |           |         |   | Zabb     | ix  |
| Items                            |                                                                                |   |           |         |   |          |     |
| All hosts / IPThermo Enabled ZB> | (SNMP JMX PMI Applications Items Triggers Graphs Discovery rules Web scenarios |   |           |         |   |          |     |
| Item Preprocessing               |                                                                                |   |           |         |   |          |     |
| * Name                           | Temperature                                                                    |   |           |         |   |          |     |
| Type                             | SNMPv1 agent                                                                   |   |           |         |   |          |     |
| * Key                            | 192.168.0.250_Temperature Select                                               |   |           |         |   |          |     |
| * Host interface                 | 192.168.0.250 : 161 🗸                                                          |   |           |         |   |          |     |
| * SNMP OID                       | 1.3.6.1.4.1.13125.2.1.0                                                        |   |           |         |   |          |     |
| * SNMP community                 | publid                                                                         |   |           |         |   |          |     |
| Port                             | 161                                                                            |   |           |         |   |          |     |
| Type of information              | Numeric (unsigned)                                                             |   |           |         |   |          |     |
| Units                            | c                                                                              |   |           |         |   |          |     |
| * Update interval                | 30s                                                                            |   |           |         |   |          |     |
| Custom intervals                 | Type Interval Period Action                                                    |   |           |         |   |          |     |
|                                  | Flexible Scheduling 50s 1-7,00:00-24:00 Remove                                 |   |           |         |   |          |     |
|                                  | Add                                                                            |   |           |         |   |          |     |
| * History storage period         | 90d                                                                            |   |           |         |   |          |     |
| * Trend storage period           | 365d                                                                           |   |           |         |   |          |     |
| Show value                       | As is visual we have a show value mappings                                     |   |           |         |   |          |     |
| New application                  |                                                                                |   |           |         |   |          | J   |

4. Majd ha ezzel megvagyunk, mentsük el, majd adjunk hozzá még egy Item-et, az alábbi adatokkal:

Name: Humidity (tetszőleges);

Type: SNMPv1 agent;

Key:192.168.0.250\_Humidity (tetszőleges, de figyelni kell rá, hogy nem lehet két Itemugyan azzal kulccsal , még ha másik Host-hoz tartozik is) a helyes Key forma;

| SNMP OID:            | 1.3.6.1.4.1.13125.2.2.0; |
|----------------------|--------------------------|
| SNMP community:      | public;                  |
| Port:                | 161;                     |
| Type of information: | Numeric (float);         |
| Units:               | % (tetszőleges);         |

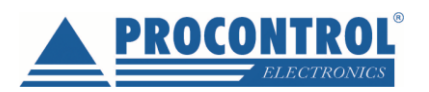

| ZABBIX Monitoring Inve           | entory Reports Configuration Administration                                     | Q | O Support | Z Share | ? | <u>ں</u> | ^ |
|----------------------------------|---------------------------------------------------------------------------------|---|-----------|---------|---|----------|---|
| Host groups Templates Hosts N    | taintenance Actions Event correlation Discovery Services                        |   |           |         |   | Zabbi    |   |
| Items                            |                                                                                 |   |           |         |   |          |   |
| All hosts / IPThermo Enabled ZBX | SHMP JMX PMI Applications Items 1 Triggers Graphs Discovery rules Web scenarios |   |           |         |   |          |   |
| Item Preprocessing               |                                                                                 |   |           |         |   |          |   |
| * Name                           | Humidity                                                                        |   |           |         |   |          |   |
| Туре                             | SNMPv1 agent 🗸                                                                  |   |           |         |   |          |   |
| * Key                            | 192.168.0.250_Humidity Select                                                   |   |           |         |   |          |   |
| * Host interface                 | 192.168.0.250 : 161 🗸                                                           |   |           |         |   |          |   |
| * SNMP OID                       | 1.3.6.1.4.1.13125.2.2.0                                                         |   |           |         |   |          |   |
| * SNMP community                 | public                                                                          |   |           |         |   |          |   |
| Port                             | 161                                                                             |   |           |         |   |          |   |
| Type of information              | Numeric (float)                                                                 |   |           |         |   |          |   |
| Units                            | 96                                                                              |   |           |         |   |          |   |
| * Update interval                | 30s                                                                             |   |           |         |   |          |   |
| Custom intervals                 | Type Interval Period Action                                                     |   |           |         |   |          |   |
|                                  | Flexible Scheduling 50s 1-7,00:00-24:00 Remove                                  |   |           |         |   |          |   |
|                                  | <u>A00</u>                                                                      |   |           |         |   |          |   |
| * History storage period         | 90d                                                                             |   |           |         |   |          |   |
| * Trend storage period           | 365d                                                                            |   |           |         |   |          |   |
| Show value                       | As is show value mappings                                                       |   |           |         |   |          |   |
| New application                  |                                                                                 |   |           |         |   |          | ~ |

5. Majd ezt is mentsük el. Ezzel az SNMP beállítás kész.

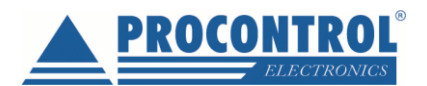

### IPThermo riasztások beállítása

Ezzel funkcióval beállíthatunk alsó és felső küszöbértékeket, pl. minimum és maximum hőmérsékletet, melyek átlépésekor pl. emailben riasztást küldjön a rendszer. Megadhatjuk a riasztás formáját is. A rendszerhez több riasztást is fel lehet venni igény szerint.

Alábbi példában: "Ha a hőmérséklet 35 fok fölé emelkedik, küldjön emailt"

A riasztás, beavatkozás egy komplex esemény. A kiváltó okát, a feltételt és a riasztás formáját külön-külön kell felvenni, majd a már felvett elemeket egymással összerendelni. Az elemek így többször is felhasználhatóak, rugalmas rendszer hozható létre.

#### I. Az esemény kiváltó okának felvétele, meghatározása

1. Új riasztás beállításához kattintsunk a Triggers (Kiváltó ok), majd a Create trigger (Új kiváltó ok létrehozása) gombra.

| ZABBIX Monitoring Inventory Reports Configuration Administration                                   |                |                 | Q 😡 Support | 🛛 Share ? 🚨 🖯           | IJ  |
|----------------------------------------------------------------------------------------------------|----------------|-----------------|-------------|-------------------------|-----|
| Host groups Templates Hosts Maintenance Actions Event correlation Discovery Services               |                |                 |             | Zabb                    | bix |
| Triggers                                                                                           | Group all      | Host IPThermo   |             | Create trigger          | r   |
| All hosts / IPThermo Enabled ZEX_SNMP_JMX_IPMI Applications Items 2 Triggers Graphs Discovery rule | Web scenarios  |                 |             | Filter 🝸                | ٢   |
| Severity all Not classified Information Warning Average High Disaster                              | Tags And/Or Or |                 |             |                         |     |
| State all Normal Unknown                                                                           | tag Contai     | ns Equals value | Remov       | e                       |     |
| Status all Enabled Disabled                                                                        | Add            |                 |             |                         |     |
| Value all Ok Problem                                                                               |                |                 |             |                         |     |
| Арр                                                                                                | Reset          |                 |             |                         |     |
| Severity Value Name A Expre                                                                        | ssion St       | atus            | Info        | Tags                    |     |
| No                                                                                                 | data found.    |                 |             |                         |     |
|                                                                                                    |                |                 |             | Displaying 0 of 0 found | d   |
| 0 selected Enable Disable Copy Mass update Delete                                                  |                |                 |             |                         |     |

 A Trigger fülön állítsuk be a kiváltó ok nevét (tetszőleges), majd a Severity pontban a riasztás fontossági szintjét. (Not Classified – Nem meghatározott, Information – Információ, Warning – Figyelmeztetés, Average – Átlagos fontosságú, High – Kiemelt fontosságú, Disaster – Katasztrófa)

#### II. Az esemény feltételének felvétele, meghatározása

Az **Expression** pontnál vegyünk fel egy új Feltételt a fehér Add gombbal:

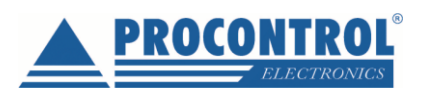

| Trigger Dependencies          |                   |                 |             |         |      |          |        |
|-------------------------------|-------------------|-----------------|-------------|---------|------|----------|--------|
| * Name                        | Temperature_ala   | rm 🛑            |             |         | _    |          | ]      |
| Severity                      | Not classified    | Information     | Warning     | Average | High | Disaster |        |
| * Expression                  |                   |                 |             |         |      |          | Add    |
|                               |                   |                 |             |         |      |          | U      |
|                               |                   |                 |             |         |      |          |        |
|                               | Expression constr | uctor           |             |         |      | .d       |        |
| OK event generation           | Expression F      | Recovery expres | sion No     | ne      |      |          |        |
| PROBLEM event generation mode | Single Multip     | ble             |             |         |      |          |        |
| OK event closes               | All problems      | All problems if | ag values m | natch   |      |          |        |
| Tags                          | tag               |                 | val         | le      |      |          | Remove |
|                               | Add               |                 |             |         |      |          |        |
| Allow manual close            |                   |                 |             |         |      |          |        |
| URL                           |                   |                 |             |         |      |          | ]      |
| Description                   |                   |                 |             |         |      |          |        |
|                               |                   |                 |             |         |      |          |        |
|                               |                   |                 |             |         |      |          |        |
|                               |                   |                 |             |         |      | .d       |        |
| Enabled                       |                   |                 |             |         |      |          |        |
|                               | Add Cance         | el              |             |         |      |          |        |

- 3. A megjelenő **Condition** (Feltétel) ablakban adhatjuk meg a feltételt, aminek a teljesülése esetén riasztást szeretnénk kapni.
- 4. Kattintsunk az **Item** mezőnél elhelyezkedő **Select** gombra, és válasszuk ki azt az **Item**-et, amelyikre érvényesíteni szeretnénk a riasztást.
- 5. A **Function** pontban kiválaszthatjuk, hogy az adott elem értékét milyen módon figyeljük. A képernyőképen a példában pl. az aktuális (utolsóként mért) hőmérséklet vesszük alapul. *Last (most resent) T value.*
- 6. A **Result (Eredmény)** pontban a határértéket, pl. a felső küszöbértéket, a hőmérséklet felső tűréshatárát adhatjuk meg egy számértékkel és egy kisebb vagy nagyobb stb. relációval.

Jelen ablakban tehát azt a feltételt definiáltuk: "Ha a hőmérséklet 35 fok fölé emelkedik"

7. Ha a megfelelő beállítást megtaláltuk, az **Insert** gombbal beállíthatjuk.

| Conditio    | n                                   | ×             |
|-------------|-------------------------------------|---------------|
| * Item      | IPThermo: Temperature               | Select        |
| Function    | last() - Last (most recent) T value | ~             |
| Last of (T) | Time 🗸                              |               |
| Time shift  | Time                                |               |
| * Result    | > 🗸 35                              | Idment Cancel |

8. Ha kész, a Trigger fülre visszaérve adjuk hozzá a riasztást az Add gombbal.

A rendszerhez több riasztást is fel lehet venni igény szerint.

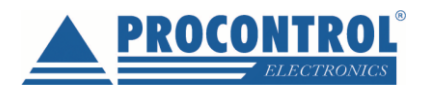

#### III. Az esemény formájának (pl. email, SMS) felvétele, meghatározása

1. Lépjünk az Administration/Media types menüpontra, majd válasszuk ki az Email nevű sablon elemet.

| ZABBIX Monitori         | ng Inventory Reports Configu    | ation Administration                                                                                                    | ् ् Support 🛛 Share ? 💄 🕛 |
|-------------------------|---------------------------------|----------------------------------------------------------------------------------------------------|---------------------------|
| General Proxies Authent | ication User groups Users Media | ypes Scripts Queue                                                                                                    | Zabbix                    |
| Media types             | /                               |                                                                                                    | Create media type         |
|                         |                                 |                                                                                                    | Filter 🍸                  |
|                         |                                 | Name Status Any Enabled Disabled                                                                                                    |                           |
|                         |                                 | Apply Reset                                                                                                    |                           |
| Name 🔺 Type             | Status Used in actions          | Details                                                                                                    |                           |
| Enail Email             | Enabled                         | SMTP server: "mail.company.com", SMTP helo: "company.com", SMTP email: "Zabbix-info <monitoring.info@company.com>"</monitoring.info@company.com> |                           |
| Jabber Jabber           | Enabled                         | Jabber identifier: "jabber@example.com"                                                                                                    |                           |
| SMS SMS                 | Enabled                         | GSM modem: "/devittyS0"                                                                                                    |                           |
|                         |                                 |                                                                                                    | Displaying 3 of 3 found   |
| 0 selected Enable D     | Delete                          |                                                                                                    |                           |

2. Ezután az alábbi ablak jelenik meg, a levelező szerver beállításait itt változtathatjuk meg a példa szerint:

| Media type Options  |                                                                         |
|---------------------|-------------------------------------------------------------------------|
| * Name              | Email                                                                   |
| Туре                | Email 🗸                                                                 |
| * SMTP server       | mail.company.com                                                        |
| SMTP server port    | 25                                                                      |
| * SMTP helo         | company.com                                                             |
| * SMTP email        | Zabbix-info <monitoring.info@company.com></monitoring.info@company.com> |
| Connection security | None STARTTLS SSL/TLS                                                   |
| Authentication      | None Username and password                                              |
| Enabled             |                                                                         |
|                     | Update Clone Delete Cancel                                              |

- 3. Lépjünk át a **Users** (Felhasználók) menüpontra. A programfelület itt felsorolja a felvett felhasználókat. Itt válassza ki azt a felhasználót, akinek az emailt szeretné küldeni.
- 4. Lépjünk a Felhasználók ablak Media fülére. Itt adjunk hozzá egy újat az Add gombbal.

| ZABBIX Monitoring Inventory Reports Configuration            | Administration                | Q O Support | Z Share | ?. | • U |
|--------------------------------------------------------------|-------------------------------|-------------|---------|----|-----|
| General Proxies Authentication User groups Users Media types | Scripts Queue                 |             |         |    |     |
| Users                                                        |                               |             |         |    |     |
| User Media Corrections                                       |                               |             |         |    |     |
| Media Type Send to When active                               | Use if severity Status Action |             |         |    |     |
| Update Delete Cancel                                         |                               |             |         |    |     |

5. A megjelenő **Media** ablakban a *Send to* rublikában adjuk meg az értesítendő e-mail címet, és a *Use if severity* lehetőségnél, hogy milyen szintű figyelmeztetésnél szeretnénk az e-mailt kapni. Mentsük el az Add gombbal.

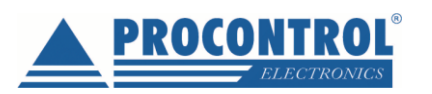

| Media           |                                                                                           | ×         |
|-----------------|-------------------------------------------------------------------------------------------|-----------|
| Туре            | Email 🗸                                                                                   |           |
| * Send to       |                                                                                           | Remove    |
|                 | Add                                                                                       |           |
| * When active   | 1-7,00:00-24:00                                                                           |           |
| Use if severity | <ul> <li>Not classified</li> <li>Information</li> <li>Warning</li> <li>Average</li> </ul> |           |
| Enabled         | <ul> <li>✓ High</li> <li>✓ Disaster</li> <li>✓</li> </ul>                                 | Id Cancel |

- IV. Az esemény kiváltó okának, a feltételnek és a riasztás formájának összerendelése, avagy az esemény meghatározása
- 1. Lépjünk át a **Configuration menü / Actions almenüjébe (Beállítások / Események)** menüpontra, és a **Create Action** gombbal hozzunk létre egy új Action-t vagyis Eseményt.

| ZABBIX Monitoring Inventory Reports Configuration A               | dministration      |                                                                  | Q 9 Support           | 🛛 Share ? 💄 🕛           |
|-------------------------------------------------------------------|--------------------|------------------------------------------------------------------|-----------------------|-------------------------|
| Host groups Templates Hosts Maintenance Actions Event correlation | Discovery Services |                                                                  |                       | Zabbix                  |
| Actions                                                           |                    |                                                                  | Event source Triggers | Creatinaction           |
|                                                                   |                    |                                                                  |                       | Filter 🍸                |
|                                                                   | Name               | Status Any Enabled Disabled                                      |                       |                         |
|                                                                   |                    | Apply                                                            |                       |                         |
| Name 🛦                                                            | Conditions         | Operations                                                       |                       | Status                  |
| Report problems to Zabbix administrators                          |                    | Send message to user groups: Zabbix administrators via all media |                       | Enabled                 |
|                                                                   |                    |                                                                  |                       | Displaying 1 of 1 found |
| 0 selected Enable Disable Delete                                  |                    |                                                                  |                       |                         |

- 2. Adjunk meg az eseménynek egy tetszőleges nevet.
- 3. Állítsuk be az előzőekben felvett Triggert/Triggereket (kiváltó okot)

| ZABBIX Monitoring Inve                 | ntory Reports Configuration Administration                                                           | Q | O Support | Z Share | ? | •  | ባ    |
|----------------------------------------|----------------------------------------------------------------------------------------------------|---|-----------|---------|---|----|------|
| Host groups Templates Hosts M          | aintenance Actions Event correlation Discovery Services                                              |   |           |         |   | Za | bbix |
| Actions                                |                                                                                                    |   |           |         |   |    |      |
| Action Operations Reservery operations | tions Undate operations                                                                              |   |           |         |   |    |      |
| * Name                                 | Temperature_alarm                                                                                    |   |           |         |   |    |      |
| Conditions                             | Label Name Action                                                                                    |   |           |         |   |    |      |
| New condition                          | Trigger     equals     IPThermo: Temperature_alarm ×     Select       type here to search     search |   |           |         |   |    |      |
|                                        | Add                                                                                                  |   |           |         |   |    |      |
| Enabled                                |                                                                                                    |   |           |         |   |    |      |
|                                        | * At least one operation, recovery operation or update operation must exist.                         |   |           |         |   |    |      |
|                                        | Add Cancel                                                                                           |   |           |         |   |    |      |

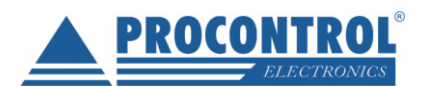

- 4. Ha kész, lépjünk át az **Operations (Műveletek)** fülre.
- 5. Itt hozzunk létre egy új **Operation-t (Műveletet)** a **New** gombra kattintva.

| ZABBIX Monitoring Inventory Reports Configuration Administration                                                                                                    | Q O Support I Share ? ≗ U |
|----------------------------------------------------------------------------------------------------|---------------------------|
| Host groups Templates Hosts Maintenance Actions Event correlation Discovery Services                                                                                                    | Zabbix                    |
| Actions                                                                                                    |                           |
| Action Operations Recovery operations Update operations                                                                                                    |                           |
| Default operation step duration     In     Default subject     Problem: (EVENT.NAME)     Default message     Problem started at (EVENT.TIME) on (EVENT.DATE)     Problem name: (EVENT.NAME)     Host: (HOST.NAME)     Severity: (EVENT.SEVERITY)     Original problem ID: (EVENT.ID)     (TRIGGER.URL)   Pause operations for suppressed proteins     Ventor     Steps     Details     Start in     Duration     Action     * At least one operation, recovery operation or update operation must exist.     Add     Cancel |                           |

- 6. A megjelenő ablakban a **Send to User** rublikánál állítsuk be azt a felhasználót, **User**-t, amelyiknél az előbb beállítottuk az e-mail címet.
- 7. Válasszuk ki a küldés módját (**Email**), adjuk hozzá a fehér Add gombbal, majd az egészet mentsük el a kék Add gombbal.

Mostantól, ha jól állítottunk be mindent, akkor e-mail értesítést kell kapnunk, ha a beállított feltétel teljesül.

Ugyanezen a módon felvehetünk a hőmérséklet alsó küszöbértékét, és annak átlépésekor is email riasztást.

8. Ha a **Recovery operations** fül tartalmát beállítjuk a kívántak szerint, akkor a **hiba megszűnése esetén** is kaphatunk e-mail jelzést.

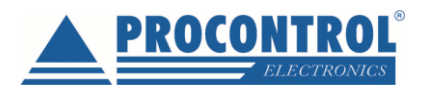

### IPThermo Dashboard avagy a grafikonok beállítása

A szoftver segítségével a mért adatokat megjelenítheti összesítve egy idő alapú grafikonon. Ennek beállításáról szól a következő fejezet.

1. A dashboard (Irányítópult) beállításához kattintsunk a Monitoring, majd a Dashboards menüpontra. Majd hozzunk létre egy újat a Create dashboard gombbal.

| ZABBIX Monitoring Inventory Reports Configuration Administration                   | ର୍ 🖓 Support 🖾 Share ? 🚊 🕛 |
|------------------------------------------------------------------------------------|----------------------------|
| Dashboard Problems Overview Web Latest data Graphs Screens Maps Discovery Services | Zabbix                     |
| Dashboards                                                                         | Create dashboard           |
| Name ▲                                                                             |                            |
| Global view                                                                        |                            |
| Zabbix server health                                                               |                            |
|                                                                                    | Displaying 2 of 2 found    |
| 0 selected Delete                                                                  |                            |

2. A **Dashboard Properties** ablakban beállíthatjuk, hogy ki tudja szerkeszteni a Dashboardot (választhatunk a már felvitt felhasználókból) és megadhatjuk Dashboard nevét, pl. IPThermo. Az Apply (Alkalmaz) gomb megnyomásával érvényesítjük a megadott tulajdonságokat az Irányítópultra.

| Dashboard properties |                                |           |  |  |  |
|----------------------|--------------------------------|-----------|--|--|--|
| * Owner              | Admin (Zabbix Administrator) 🗙 | Select    |  |  |  |
| * Name               | IPThermo                       | ]         |  |  |  |
|                      | Арр                            | ly Cancel |  |  |  |

3. Adjunk hozzá egy új widgetet (modult).

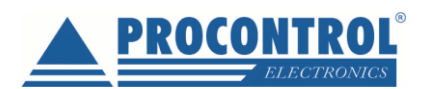

- 4. A megjelenő ablakban állítsuk be a widget típusát Graph-ra (grafikonra).
- 5. Adjuk meg a grafikon nevét, és állítsuk be a kívánt frissítési gyakoriságot (Refresh interval). A példa szerint ez az alapértelmezett 1 perc.

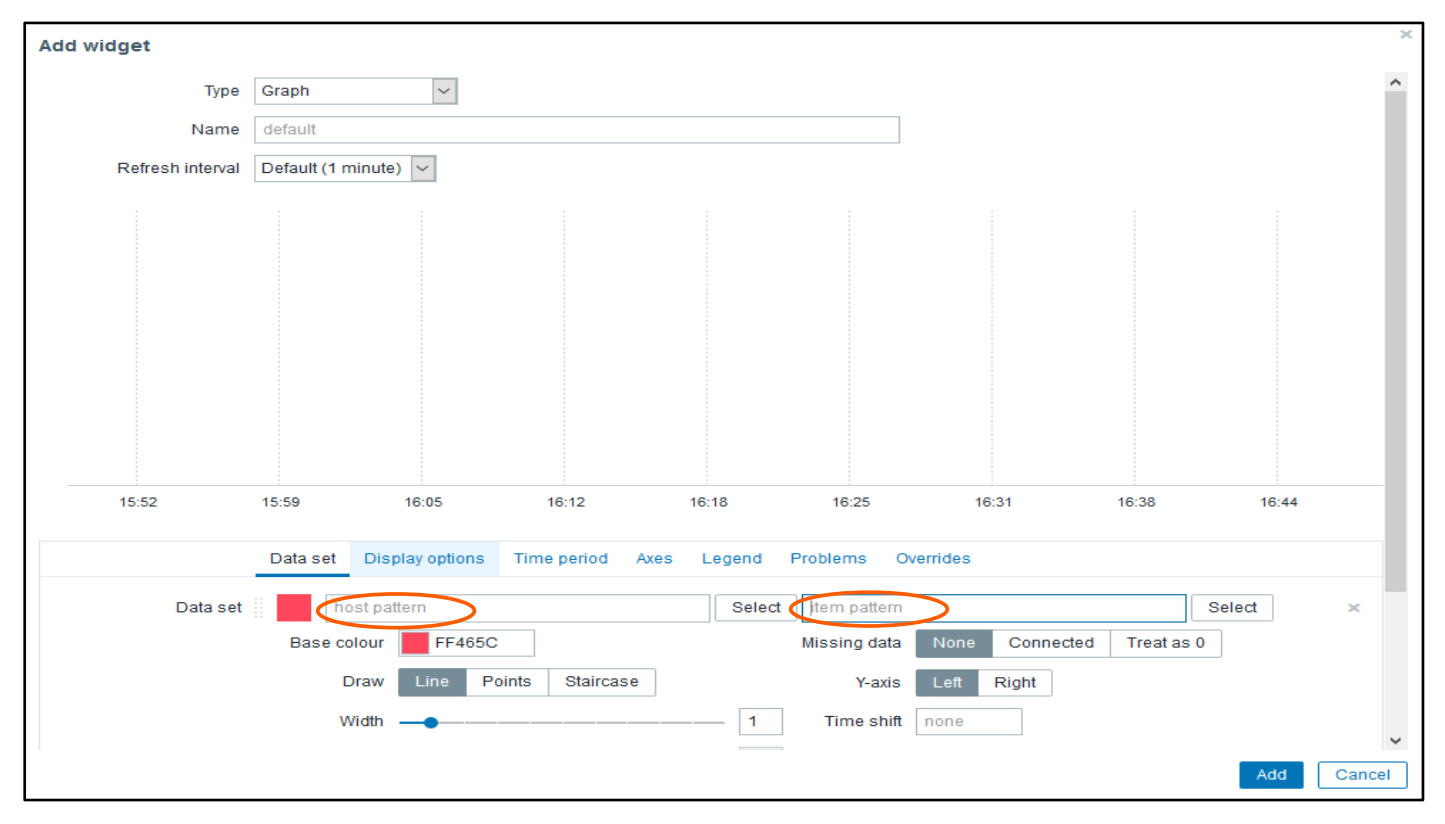

6. A **host pattern** mezőhöz válasszuk ki az IPThermo-t, az **item pattern** mezőhöz pedig a megjelenítendő adatot válasszuk ki, pl. hőmérséklet (Temperature).

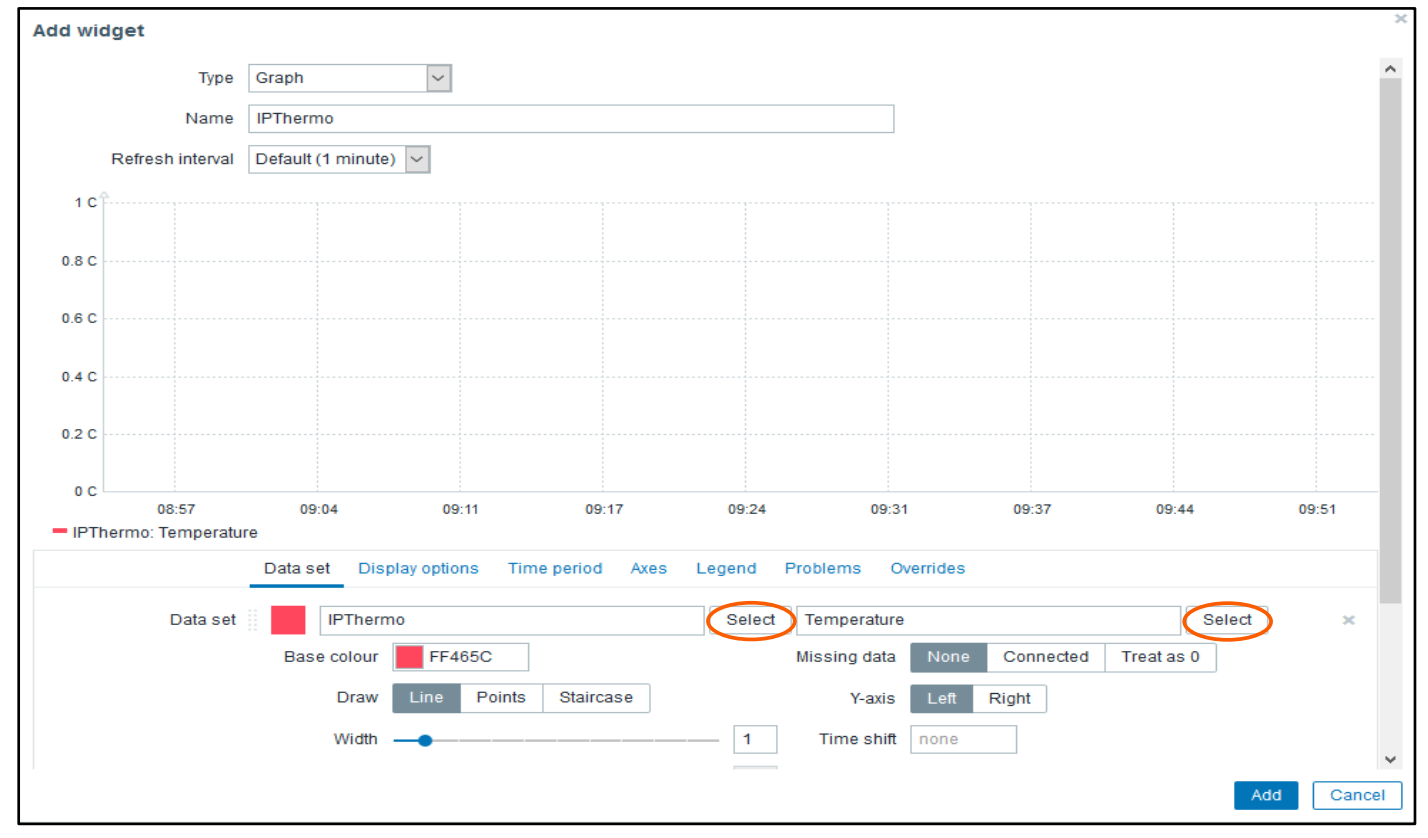

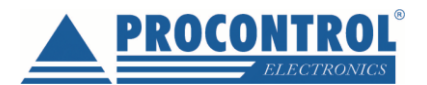

- 7. Ha egy grafikonban szeretnénk több értéket megjeleníteni, akkor kattintsunk az **add new data set** gombra, majd állítsuk be az előzőkhez hasonlóan.
- 8. Mentsük el a grafikont az Add gombbal.
- 9. Ha nem szeretnénk már változtatni, akkor kattintsunk a Save changes gombra.

### IPThermo Napló, a gyűjtött adatok listázása, táblázatba rendezése

A mért adatok egyszerű listában is megjeleníthetők és további felhasználásra átmenthetők.

Overview menüben kattintson az listázni kívánt értékre, pl. az aktuális hőmérsékelt értékre bal egérgombbal. A kattintásra megjelenik 4 lehetőség:

Last hour graph

last week graph

Last month graph

Latest values (Utolsó mért értékek). Kattintsunk erre a lehetőségre.

| ZABBIX Monitoring Inventory Reports Configuration Administration                   | ् 🖓 Support 🗹 Share ? 🔔 😃                                |
|------------------------------------------------------------------------------------|----------------------------------------------------------|
| Dashboard Problems Overview Web Latest data Graphs Screens Maps Discovery Services | Zabbix                                                   |
| Overview                                                                           | Group Linux servers 🗸 Type Data 🗸 Hosts location Top 🗸 👔 |
|                                                                                    | Filter 🍸                                                 |
| Application                                                                        | Select                                                   |
| Show suppressed problems                                                           |                                                          |
| Apply Reset                                                                        |                                                          |
|                                                                                    | Ê                                                        |
| Items                                                                              | a di Tra                                                 |
| Humidity                                                                           | 38.42 **                                                 |
| Temperature                                                                        | 26.7<br>Last hour graph                                  |
|                                                                                    | Last week graph                                          |
|                                                                                    | Last month graph                                         |
|                                                                                    | Latest values                                            |

| ZABBIX              | Monitoring Inven | tory Reports    | Configuration | Administra | ation     |          |   |          | Q            | O Support    | Z Share  | ÷ ? .        | <u>ں</u> | ^ |
|---------------------|------------------|-----------------|---------------|------------|-----------|----------|---|----------|--------------|--------------|----------|--------------|----------|---|
| Dashboard Proble    | ms Overview W    | 'eb Latest data | Graphs Scree  | ns Maps    | Discovery | Services |   |          |              |              |          |              | Zabbi    |   |
| IPThermo: H         | umidity          |                 |               |            |           |          |   |          | View as Valu | es           | × A      | As plain tex | 2        |   |
|                     |                  |                 |               |            |           |          | < | Zoom out | > 2018-10    | -24 15:47:43 | - 2018-1 | 0-24 16:47   | 43 🕓     |   |
| Timestamp           | Humidity         |                 |               |            |           |          |   |          |              |              |          |              |          |   |
| 2018-10-24 16:47:43 | 38.792           |                 |               |            |           |          |   |          |              |              |          |              |          |   |
| 2018-10-24 16:47:38 | 38.823           |                 |               |            |           |          |   |          |              |              |          |              |          |   |
| 2018-10-24 16:47:33 | 38.792           |                 |               |            |           |          |   |          |              |              |          |              |          |   |
| 2018-10-24 16:47:28 | 38.792           |                 |               |            |           |          |   |          |              |              |          |              |          |   |
| 2018-10-24 16:47:23 | 38.792           |                 |               |            |           |          |   |          |              |              |          |              |          |   |
| 2018-10-24 16:47:18 | 38.792           |                 |               |            |           |          |   |          |              |              |          |              |          |   |
| 2018-10-24 16:47:13 | 38.762           |                 |               |            |           |          |   |          |              |              |          |              |          |   |
| 2018-10-24 16:47:08 | 38.762           |                 |               |            |           |          |   |          |              |              |          |              |          |   |

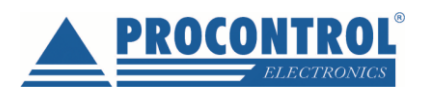

A jobb felső sarokban található dátumra kattintva előjön az intervallum választó. Megadhat konkrét dátumokat a From - To cellákban, de előkészített címkék szerint is választhat pl. Last month (Előző hónap)

| ZABBIX              | Ionitoring In | ventory | Reports     | Configur | ration Ac | dministrat | tion      |          |                        |                                        |                     |                                                                                                    |                                                                                                    | Q 🤉 O Support 🛛 Z                                                                                                    | Share ? 💄 🕛                                                                                                    | , ^ |
|---------------------|---------------|---------|-------------|----------|-----------|------------|-----------|----------|------------------------|----------------------------------------|---------------------|----------------------------------------------------------------------------------------------------|----------------------------------------------------------------------------------------------------|----------------------------------------------------------------------------------------------------|----------------------------------------------------------------------------------------------------|-----|
| Dashboard Problen   | ns Overview   | Web L   | Latest data | Graphs   | Screens   | Maps       | Discovery | Services |                        |                                        |                     |                                                                                                    |                                                                                                    |                                                                                                    | Zabbi                                                                                                    | ix  |
| IPThermo: Hu        | umidity       |         |             |          |           |            |           |          |                        |                                        |                     |                                                                                                    | View as                                                                                                    | Values 🗸                                                                                                    | As plain text                                                                                                    | 1   |
|                     |               |         |             |          |           |            |           |          |                        |                                        |                     | <                                                                                                    | Zoom out > 📀                                                                                                | 8-10-24 15:47:43 – 20                                                                                                    | 018-10-24 16:47:43                                                                                                    | 2   |
|                     |               |         |             |          |           |            |           | Fre      | om 2018-1<br>To 2018-1 | 10-24 15:47:43<br>10-24 16:47:43<br>Ap | ) III<br>III<br>Ply | Last 2 days<br>Last 7 days<br>Last 30 days<br>Last 3 months<br>Last 6 months<br>Last 1 year<br>Last 2 years | Yesterday<br>Day before yesterday<br>This day last week<br>Previous week<br>Previous month<br>Previous year | Today<br>Today so far<br>This week<br>This week so far<br>This wonth<br>This month so far<br>This year<br>This year so far | Last 5 minutes<br>Last 15 minutes<br>Last 30 minutes<br>Last 1 hour<br>Last 3 hours<br>Last 6 hours<br>Last 12 hours<br>Last 12 hours |     |
| Timestamp           | Humidity      |         |             |          |           |            |           |          |                        |                                        |                     |                                                                                                    |                                                                                                    |                                                                                                    |                                                                                                    |     |
| 2018-10-24 16:47:43 | 38.792        |         |             |          |           |            |           |          |                        |                                        |                     |                                                                                                    |                                                                                                    |                                                                                                    |                                                                                                    |     |
| 2018-10-24 16:47:38 | 38.823        |         |             |          |           |            |           |          |                        |                                        |                     |                                                                                                    |                                                                                                    |                                                                                                    |                                                                                                    |     |
| 2018-10-24 16:47:33 | 38.792        |         |             |          |           |            |           |          |                        |                                        |                     |                                                                                                    |                                                                                                    |                                                                                                    |                                                                                                    |     |
| 2018-10-24 16:47:28 | 38.792        |         |             |          |           |            |           |          |                        |                                        |                     |                                                                                                    |                                                                                                    |                                                                                                    |                                                                                                    |     |
| 2018-10-24 16:47:23 | 38.792        |         |             |          |           |            |           |          |                        |                                        |                     |                                                                                                    |                                                                                                    |                                                                                                    |                                                                                                    |     |
| 2018-10-24 16:47:18 | 38.792        |         |             |          |           |            |           |          |                        |                                        |                     |                                                                                                    |                                                                                                    |                                                                                                    |                                                                                                    |     |
| 2018-10-24 16:47:13 | 38.762        |         |             |          |           |            |           |          |                        |                                        |                     |                                                                                                    |                                                                                                    |                                                                                                    |                                                                                                    |     |
| 2018-10-24 16:47:08 | 38.762        |         |             |          |           |            |           |          |                        |                                        |                     |                                                                                                    |                                                                                                    |                                                                                                    |                                                                                                    |     |
| 2018-10-24 16:47:03 | 38.724        |         |             |          |           |            |           |          |                        |                                        |                     |                                                                                                    |                                                                                                    |                                                                                                    |                                                                                                    |     |

A megjelenő listát lekérheti As plain text (Egyszerű szövegként) gombbal szövegformátumban, amit menthet és exportálhat további felhasználásra.

| IPThermo: Hu | umidity  |            |        |
|--------------|----------|------------|--------|
| 2018-10-24   | 16:47:43 | 1540388863 | 38.792 |
| 2018-10-24   | 16:47:38 | 1540388858 | 38.823 |
| 2018-10-24   | 16:47:33 | 1540388853 | 38.792 |
| 2018-10-24   | 16:47:28 | 1540388848 | 38.792 |
| 2018-10-24   | 16:47:23 | 1540388843 | 38.792 |
| 2018-10-24   | 16:47:18 | 1540388838 | 38.792 |
| 2018-10-24   | 16:47:13 | 1540388833 | 38.762 |
| 2018-10-24   | 16:47:08 | 1540388828 | 38.762 |
| 2018-10-24   | 16:47:03 | 1540388823 | 38.724 |
| 2018-10-24   | 16:46:58 | 1540388818 | 38.724 |
| 2018-10-24   | 16:46:53 | 1540388813 | 38.724 |
| 2018-10-24   | 16:46:48 | 1540388808 | 38.693 |
| 2018-10-24   | 16:46:43 | 1540388803 | 38.693 |
| 2018-10-24   | 16:46:38 | 1540388798 | 38.655 |
| 2018-10-24   | 16:46:33 | 1540388793 | 38.624 |
| 2018-10-24   | 16:46:28 | 1540388788 | 38.624 |
| 2018-10-24   | 16:46:23 | 1540388783 | 38.594 |
| 2018-10-24   | 16:46:18 | 1540388778 | 38.594 |
| 2018-10-24   | 16:46:13 | 1540388773 | 38.556 |
| 2018-10-24   | 16:46:08 | 1540388768 | 38.556 |
| 2018-10-24   | 16:46:03 | 1540388763 | 38.594 |
| 2018-10-24   | 16:45:58 | 1540388758 | 38.624 |
| 2018-10-24   | 16:45:53 | 1540388753 | 38.724 |
| 2018-10-24   | 16:45:48 | 1540388748 | 38.792 |
| 2018-10-24   | 16:45:43 | 1540388743 | 38.792 |
| 2018-10-24   | 16:45:38 | 1540388738 | 38.792 |
| 2018-10-24   | 16:45:33 | 1540388733 | 38.792 |

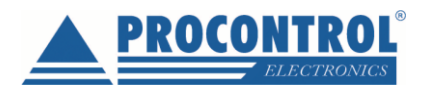

### Kapcsolat a gyártóval

Az IPThermo SBC-301 széria gyártója a Procontrol Elektronika Kft.

Amennyiben megjegyzése, kérdése, igénye merül fel, és a leírásban nem található rá válasz, az alábbiak szerint veheti fel velünk a kapcsolatot:

Procontrol Elektronika Kft.

Internet: www.procontrol.hu

Email: service kukac procontrol pont hu

#### Gyártás / szerviz:

6725 Szeged, Cserepes sor 9/b.

Tel: (62) 444-007

Kérjük, hogy a programmal kapcsolatos problémáikat, igényeiket lehetőleg írásban közöljék, minél részletesebb és világosabb módon.